# ¿Cómo editar y completar una OT?

help.fracttal.com/hc/es-es/articles/24891461518861--Cómo-editar-y-completar-una-OT

Para editar o completar una OT se puede ingresar a cualquiera de las vistas asociadas al módulo de Ordes de Trabajo (vista Kanban, TimeLine y Lista). En cuyo caso, una vez generada la OT solo de debe hacer clic sobre dicha OT (o la tarea, en caso de estar en la vista lista), para iniciar el su proceso de edición.

### Para la vista Kanban:

Al seleccionar una OT y hacer clic sobre la misma, se habilitará una nueva ventana en donde se muestra la información general de la OT, junto a las tareas que están incluidas en dicha OT.

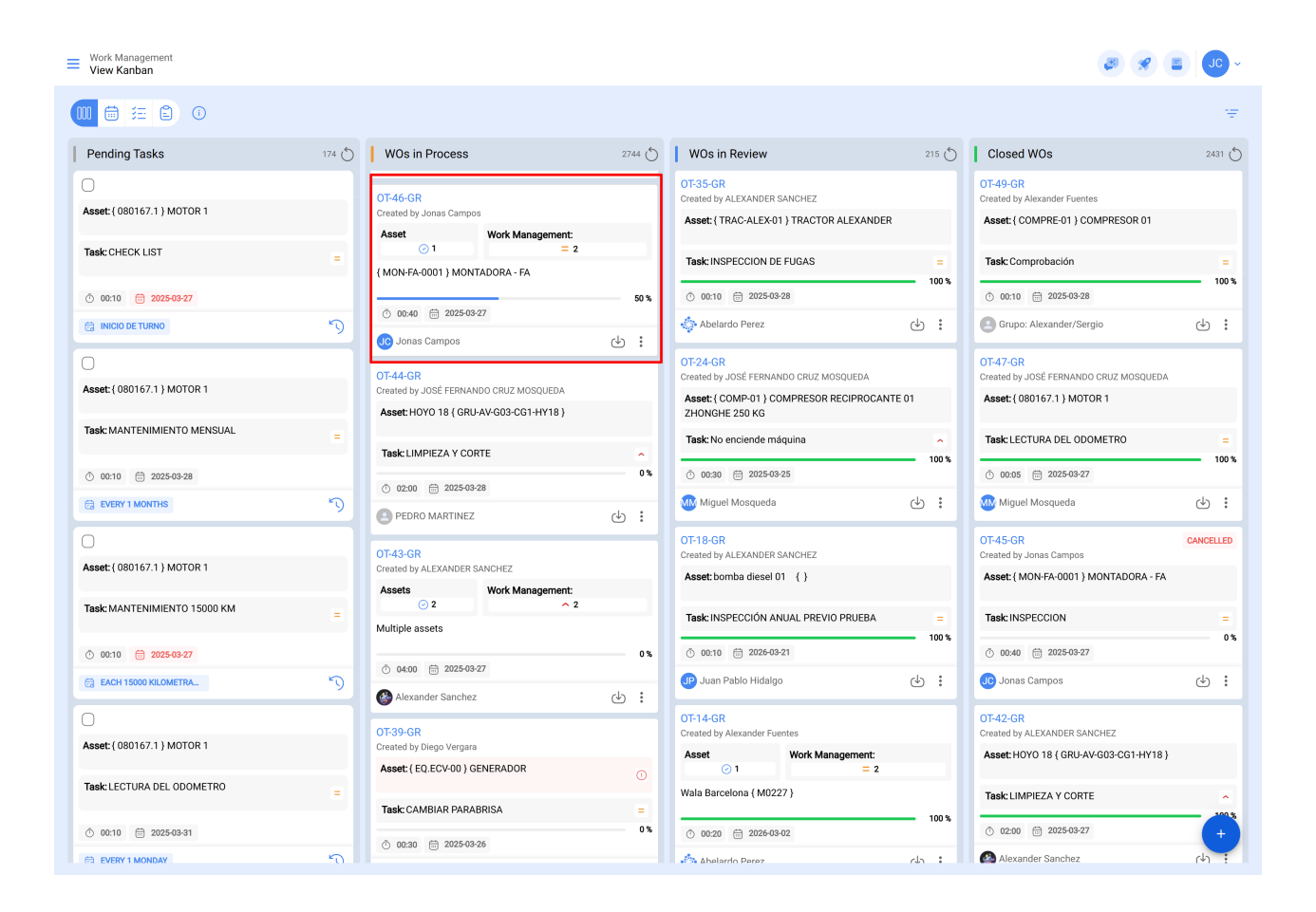

| ← Work Order                                                                                                    | 5 🕒 :                                                                                                    |
|----------------------------------------------------------------------------------------------------|----------------------------------------------------------------------------------------------------|
| 2 1 2025-03-27 0 00:40 3                                                                                                    | <b>4</b> OT-46-GR                                                                                                    |
| <ul> <li>▶ 00:01</li> <li>6</li> <li>▶ Note - 7</li> </ul>                                                                                                    | 50 %<br>Total cost: \$ MXN 0,00                                                                                                    |
|                                                                                                    |                                                                                                    |
| Work Management                                                                                                    | Total: 2                                                                                                    |
| { MON-FA-0001 } MONTADORA - FA >                                                                                                    | { MON-FA-0001 } MONTADORA - FA >                                                                                                    |
| ← Work Order                                                                                                    | E save :                                                                                                    |
|                                                                                                    |                                                                                                    |
| Sonas Campos ∨ ≅ 2025-03-27 ○ 00:40                                                                                                    | OT-46-GR                                                                                                    |
| <ul> <li>Sonas Campos ∨</li> <li>2025-03-27  (0 00:40</li> <li>00:01</li> </ul>                                                                                                    | 0T-46-GR<br>50 %<br>Total cost: \$ MXN 0,00                                                                                                    |
| <ul> <li>Jonas Campos ∨</li> <li>2025-03-27 0 00:40</li> <li>00:01</li> <li>Note</li> </ul>                                                                                                    | 0 <b>T-46-</b> GR<br>50 %<br>Total cost: \$ MXN 0.00                                                                                                    |
| Jonas Campos      Octo     2025:03:27      00:40      Octo     Note   Work Management                                                                                                    | Total: 2                                                                                                    |
| <ul> <li>Jonas Campos ∨</li> <li>2025-03-27 0 00:40</li> <li>© 00:01</li> <li>Note</li> <li>Work Management</li> <li>{MON-FA-0001 } MONTADORA - FA 8</li> <li>,</li> </ul>                                                                                                    | ی معنو :<br>OT-46-GR<br>50 %<br>Total cost: \$ MXN 0,00<br>Total: 2 ت<br>{MON-FA-0001 } MONTADORA - FA                                                                                                    |
| <ul> <li>Jonas Campos ~</li> <li>2025-03-27 0 00:40</li> <li>Ocol</li> <li>Note</li> <li>Work Management</li> <li>{MON-FA-0001 } MONTADORA - FA 8 ,</li> <li>Inspeccion 9</li> <li>Priority: = Medium<br/>Task type: INSPECCION<br/>Group 1: (NSPECCION<br/>Group 2: Work Request Num<br/>Actual Schedule Dat 2025-03-27<br/>Estimated Duration: 00:30:00</li> </ul>                                                                                                    | C Group 1:<br>Group 2:<br>Work Request Num<br>Actual Schedule Dat 2025-03-27<br>Estimated Duration: 00:10:00                                                                                                    |
| <ul> <li>Jonas Campos ~</li> <li>202503-27 0 00:40</li> <li>Ocol</li> <li>Note</li> <li>Work Management</li> <li>{MON-FA-0001 } MONTADORA - FA 8 ,</li> <li>Inspeccion 9</li> <li>Priority: = Medium         Task type: INSPECCION         Group 1: INSPECCION         Group 2: INSPECCION         Group 2: INSPECCION         Group 2: INSPECCION         Group 1: INSPECCION         Group 1: INSPECCION         Group 1: INSPECCION         Group 1: INSPECCION         Group 1: INSPECCION         Group 1: INSPECCION         Group 1: INSPECCION         Group 1: INSPECCION         Group 1: INSPECCION         Group 2: INSPECCION         Group 1: INSPECCION         Group 1: INSPECCION         Group 2: INSPECCION         Group 1: INSPECCION         Group 1: INSPECCION         Group 1: INSPECCION         Group 1: INSPECCION         Group 1: INSPECCION         Group 2: INSPECCION         Group 1: INSPECCION         Group 1: INSPECCION         Group 1: INSPECCION         Group 1: INSPECCION         Group 2: INSPECCION         Group 2: INSPECCION         Group 2: INSPECCION         Group 1: INSPECCION         Group 2: INSPECCION         Group 2: INSPECCION         Group 3: INSPECCION         Group 3: INSPECCION         Group 4: INSPECCION         Group 4: INSPECCION         Group 4: INSPECCION         Group 4: INSPECCION         Group 4: INSPECCION         Group 4: INSPECCION         Group 4: INSPECCION         Group 4: INSPECCION         Group 4: INSPECCION         Group 4: INSPECCION         Group 4: INSPECCION         Group 4: INSPECCION         Group 4: INSPECCION         Group 4: INSPEC</li></ul> | Image: Control of the second second secon |

Identifiquemos las diferentes opciones que tenemos en esta vista, una vez le hemos dado clic a una tarea en proceso

1. **Nombre del Técnico Asignado:**En esta sección, se visualiza el nombre del técnico responsable de la Orden de Trabajo (OT).

- 2. **Fecha de Programación:** Muestra la fecha planificada para la ejecución de la tarea. Para iniciar y completar la OT, se debe hacer clic sobre la tarea deseada.
- Duración Total Estimada: Representa el tiempo estimado de paro del activo. En el caso de múltiples tareas con duraciones específicas (por ejemplo, 20 minutos cada una), el sistema suma estos tiempos, proporcionando un total acumulado (ejemplo: 40 minutos).
- 4. Consecutivo de Orden de Trabajo con Prefijo y Subfijo: Aquí se presenta el consecutivo único de la orden de trabajo, con su prefijo y subfijo, configurados previamente. Esta información identifica de manera específica la orden de trabajo dentro del sistema.
- 5. Botón de Guardar: Permite guardar los cambios realizados en la orden de trabajo.
- 6. **Tiempo de Ejecución Real:** Refleja el tiempo real empleado por el técnico para ejecutar la tarea.
- 7. **Notas:** En este espacio, se pueden agregar comentarios para una visualización inmediata.
- 8. **Visualización de Activo:** A través de este icono, se accede a la información del activo que será intervenido o está siendo intervenido.
- 9. Tipo de Actividad: Muestra el tipo de actividad que se llevará a cabo.
- 10. **Información de la Tarea:** Proporciona detalles como el tipo de tarea, clasificación 1 y 2, número de solicitud (si aplica), fecha de programación y duración estimada.
- 11. **Recursos:** Indica la cantidad de recursos que se utilizarán o se han utilizado en la orden de trabajo.
- 12. **Adjuntos:** Muestra la cantidad de archivos adjuntos que se han incluido en la orden de trabajo.
- 13. Estado: Indica el nivel de progreso de la tarea en ejecución.

#### Nota:

Hay que tener en consideración que cada tarea es independiente y cuenta con sus propios tiempos de ejecución, a pesar de que pueden existir varias tareas dentro de una misma OT, ya que de esa manera se puede tener una trazabilidad individual por cada una, en cuanto a tiempos y recursos utilizados.

| - Work Order                                                                                                    | Save :                                                                                                    |
|----------------------------------------------------------------------------------------------------|----------------------------------------------------------------------------------------------------|
| Onas Campos ↓                                                                                                    | 07-46-61                                                                                                    |
| © 0000                                                                                                    | 01<br>Total cost. \$ MXN 0.0                                                                                                    |
|                                                                                                    |                                                                                                    |
| Work Management                                                                                                    | Total 2 👘                                                                                                    |
| (MON-FA-0001) MONTADORA - FA                                                                                                    | (MON-FA-0001) MONTADORA - FA                                                                                                    |
| Inspeccion Inspeccion Task type: INSPECCION Group 1:  Group 2: Work Request Nurn Actual Schedule Dat 2025-03-27 Estimated Duration: 00:30:00 | INSPECCION           Priority         = Medium           Task type:         INSPECCIÓN           Group 1:         >           Group 2:         >           Actual Schedule Dat         2025-03-27           Estimated Duration:         00-10-00 |
| RESOURCES 0   ATTACHMENTS 0 📀 NOT STARTED                                                                                                    | RESOURCES 0   ATTACHMENTS 0 💮 NOT STARTED                                                                                                    |
|                                                                                                    |                                                                                                    |

Luego de ingresar a la tarea, el sistema abrirá una ventana en donde se podrán completar cada uno de los requerimientos necesarios para ejecutar la tarea. A continuación, se describen de manera breve cada uno de los campos editables:

| ← Work Order                                                                                                    |                                                                                                    | ← { MON-FA-0001                                                                                   | } MONTADORA - FA                       | 6           |
|----------------------------------------------------------------------------------------------------|----------------------------------------------------------------------------------------------------|---------------------------------------------------------------------------------------------------|----------------------------------------|-------------|
| O Jonas Campos ↓                                                                                                    |                                                                                                    | G<br>TASK SU                                                                                      | ≓≕<br>P<br>TASKS RESOURCES             | ATTACHMENTS |
| © 0000<br>- Note                                                                                                    |                                                                                                    | General<br>Inspeccion<br>Task type:<br>Actual Schedule Date:<br>Priority:<br>Group 1:<br>Group 2: | INSPECCION<br>2025-03-27<br>Medium<br> |             |
| Work Management                                                                                                    |                                                                                                    | Time                                                                                              |                                        |             |
| (MONFA-0001) MONTADORA - FA<br>//                                                                                                    | • (MON-FA-0001) MONTADORA - FA                                                                                                    | Estimated Duration:<br>Start Date:<br>End Date:<br>Actual Duration:<br>Time out of service :      | <br><br>00:00:00<br>00:00:00           |             |
| Inspeccion<br>Priority: = Medium<br>Task type: INSPECCION<br>Group 1:<br>Group 2:<br>Work Reguest Num<br>Actual Schedule Dat 2025-03-27 | INSPECCION<br>Priority: = Medium<br>Task type: INSPECCIÓN<br>Group 1:<br>Group 2:<br>Work Request Num<br>Actual Schedule Dat 2025-03-27 | Trigger<br>Non Scheduled Tasks<br>Event date<br>2025-03-27 15:50                                  |                                        |             |
| Estimated Duration: 00:30:00 RESOURCES 0   ATTACHMENTS 0  NOT STAR                                                                      | ED RESOURCES 0 ATTACHMENTS 0                                                                                                    | Failures Information <ul> <li>Has the asset fail</li> </ul>                                       | led?                                   |             |
|                                                                                                    |                                                                                                    | Fault Type                                                                                        |                                        | ~ X         |
|                                                                                                    |                                                                                                    | Failures Causes                                                                                   |                                        | ~ X         |
|                                                                                                    |                                                                                                    | Fault Detection Method -                                                                          |                                        | ~ ~         |
|                                                                                                    |                                                                                                    | Fault Severity                                                                                    |                                        | · ~         |
|                                                                                                    |                                                                                                    | Type of damage None                                                                               |                                        | ~           |
|                                                                                                    |                                                                                                    | ▶ Start                                                                                           |                                        | ) Log       |

- **General:** Pestaña que contiene la información general de la tarea (Tipo, Prioridad y Clasificaciones), Tiempos (Registro de inicio y fin de la tarea, Tiempo de ejecución, etc.) y el tipo de Activador asociado.
- **SubTareas:** Pestaña en donde se deben completar todos los pasos o check-list requeridos para culminar la tarea.
- **Recursos:** Pestaña en donde se pueden agregar los distintos recursos (Recursos Humanos, Inventarios, Servicios, etc.) necesarios en la ejecución y cumplimiento de la tarea.
- Adjuntos: Pestaña en donde se pueden visualizar los adjuntos provenientes de un plan de tareas y a su vez se pueden agregar nuevos adjuntos, como evidencia asociada a la ejecución de tarea.

Una vez entremos en la pestaña de general, lo primero que hay que realizar es el inicio de la actividad haciendo clic en el botón de "Iniciar", para que empiece el registro de los tiempos de ejecución.

| $\leftarrow$ Work Order                                                                                                    |            |                                                                                                    | ← { MON-FA                                                                | -0001 } MON1               | ADORA - FA                   |       | 6       |
|----------------------------------------------------------------------------------------------------|------------|----------------------------------------------------------------------------------------------------|---------------------------------------------------------------------------|----------------------------|------------------------------|-------|---------|
| Jonas Campos →                                                                                                    |            |                                                                                                    | С                                                                         | SUB TASKS                  | RESOURCES                    | ATTA  | CHMENTS |
| © 0000<br>Note                                                                                                    |            |                                                                                                    | Group 1:<br>Group 2:                                                      |                            |                              |       |         |
|                                                                                                    |            |                                                                                                    | Time<br>Estimated Duratio<br>Start Date:<br>End Date:<br>Actual Duration: | n:                         | 00:30:00<br><br><br>00:00:00 |       |         |
| Work Management                                                                                                    |            |                                                                                                    | Time out of servic                                                        | e:                         | 00:00:00                     |       |         |
| ( MON-FA-0001 ) MONTADORA - FA<br>//                                                                                                    | >          | { MON-FA-0001 } MONTADORA - FA<br>//                                                                                                    | Non Scheduled 7<br>Event date 2025-03-27 15                               | Tasks<br>i:50              |                              |       |         |
| Inspeccion Priority: = Medium Task type: INSPECCION Group 1: Group 2: Work Request Num Actual Schedule Dat. 2025-03-27 Estimated Duration: 00.000 | >          | INSPECCION<br>Priority: INSPECCIÓN<br>Group 1:<br>Group 2:<br>Work Request Num<br>Actual Schedule Dat 2025/03/27<br>Feitmated Duration: 0031000 | Failures Inform Has the ass Fault Type Alta temperatu                     | ation<br>et failed?<br>Jra |                              | ~     | ×       |
| RESOURCES 0   ATTACHMENTS 0                                                                                                    | OT STARTED | RESOURCES 0 ATTACHMENTS 0                                                                                                    | Failures Causes                                                           |                            |                              | ~     | ×       |
|                                                                                                    |            |                                                                                                    | - Fault Detection Mer<br>Analise de ten                                   | thod<br>SãO                |                              | ~     | ×       |
|                                                                                                    |            |                                                                                                    | = Medium                                                                  |                            |                              |       | ~       |
|                                                                                                    |            |                                                                                                    | None                                                                      |                            |                              |       | ~       |
|                                                                                                    |            |                                                                                                    | 00:00                                                                     | n of other assets?         |                              |       |         |
|                                                                                                    |            |                                                                                                    | Asset out of                                                              | fservice                   |                              |       |         |
|                                                                                                    |            |                                                                                                    |                                                                           | tart                       |                              | ) Log |         |

| ← Work Order                                                                                                |       |                                                                                                    | ← { MON-FA-00                                                                                        | 001 } MONT/                  | ADORA - FA                                                  |               | 0          |
|----------------------------------------------------------------------------------------------------|-------|----------------------------------------------------------------------------------------------------|----------------------------------------------------------------------------------------------------|------------------------------|-------------------------------------------------------------|---------------|------------|
| <ul> <li>Jonas Campos ∨</li> <li> <sup>1</sup> ○ 0049      </li> </ul>                                      |       |                                                                                                    | С<br>ТАБК                                                                                            | SUB TASKS                    | <i>F</i> RESOURCES                                          | ()<br>ATTACHI | )<br>Ments |
| © 0000<br>Note                                                                                              |       |                                                                                                    | General<br>Inspeccion<br>Task type:<br>Actual Schedule Date<br>Priority:<br>Group 1:<br>Group 2:     | INSP<br>2025<br>Medi<br><br> | ECCION<br>103-27<br>um                                      |               |            |
| (MON-FA-0001 ) MONTADORA - FA                                                                               | >     | ( MON-FA-0001 ) MONTADORA - FA<br>//                                                                                                    | Time<br>Estimated Duration:<br>Start Date:<br>End Date:<br>Actual Duration:<br>Time out of service : |                              | 00:30:00<br>2025-03-27 16:19:51<br><br>00:00:00<br>00:00:00 |               |            |
| Inspeccion           Priority:         =: Medium           Task type:         INSPECCION           Group 1: | >     | INSPECCION           Priority:         =         Medium           Task type:         INSPECCION         Group 1:           Group 2:         Work Request Num         Actual Schedule Dat 2025/03/27           Actual Schedule Dat         2025/03/27         Estimated Publication: | Trigger<br>Non Scheduled Tas<br>Event date<br>2025-03-27 15:50                                       | sks<br>D                     |                                                             |               |            |
| RESOURCES 0   ATTACHMENTS 0 O NOT ST                                                                        | ARTED | RESOURCES 0 ATTACHMENTS 0                                                                                                    | Failures Informati                                                                                   | ion<br>failed?               |                                                             |               |            |
|                                                                                                    |       |                                                                                                    | Alta temperatura                                                                                     |                              |                                                             | ~ >           | <          |
|                                                                                                    |       |                                                                                                    | - Failures Causes<br>Bateria                                                                         |                              |                                                             | ~ >           | <          |
|                                                                                                    |       |                                                                                                    | Fault Detection Metho<br>Analise de tensã                                                            | d<br>0                       |                                                             | ~ >           | <          |
|                                                                                                    |       |                                                                                                    | Fault Severity                                                                                       |                              |                                                             |               |            |
|                                                                                                    |       |                                                                                                    | Type of damage None                                                                                  |                              |                                                             |               | · ]        |
|                                                                                                    |       |                                                                                                    | C Stop                                                                                               | Pause                        |                                                             | 00            | :00:15     |

Al iniciar la tarea, se activarán las siguientes opciones:

- **Parar:** Opción corresponde a la finalización de la tarea una vez completado todos los campos requeridos para dar por concluida la tarea.
- **Pausa:** Opción que permite registrar el tiempo efectivo trabajado, excluyendo las pausas intermedias realizadas en la ejecución de la tarea. Al establecer una pausa, se abrirá una ventana de registro, en donde se debe identificar el motivo de la pausa, junto a una breve nota descriptiva. Finalmente, se podrá retomar la actividad haciendo clic sobre la opción de "Reanudar" y también se podrán visualizar los registros asociados a las pausas en la opción de "Registros".

**Nota**: En caso de que se requiera registrar el tiempo de forma manual (sin el contador de iniciar y pausar), se puede ingresar al botón de "Registros", siguiendo estos pasos

| ← Work Order                                                                                                    |                 |                                                                                                    | ← { MON-FA-00                                                                         | 001 } MONTAD                    | ORA - FA                                                       |             |
|----------------------------------------------------------------------------------------------------|-----------------|----------------------------------------------------------------------------------------------------|---------------------------------------------------------------------------------------|---------------------------------|----------------------------------------------------------------|-------------|
| <ul> <li>Jonas Campos →</li> <li>         2025-03-27 ○ 00.40      </li> </ul>                                                        |                 |                                                                                                    | СО<br>ТАЗК                                                                            | SUB TASKS                       | <i>B</i><br>RESOURCES                                          | ATTACHMENTS |
| © 0000                                                                                                    |                 |                                                                                                    | General                                                                               |                                 |                                                                |             |
|                                                                                                    |                 |                                                                                                    | Inspeccion<br>Task type:<br>Actual Schedule Date<br>Priority:<br>Group 1:<br>Group 2: | INSPEC<br>2025-0:<br>Mediun<br> | 3-27<br>1                                                      |             |
| Work Management                                                                                                    |                 |                                                                                                    | Time<br>Estimated Duration:                                                           | 0                               | 0:30:00                                                        |             |
| (MON-FA-0001) MONTADORA - FA<br>#                                                                                                    | >               | { MON-FA-0001 } MONTADORA - FA<br>//                                                                                                    | Start Date:<br>End Date:<br>Actual Duration:<br>Time out of service :                 | 2<br>2<br>0<br>0                | 025-03-27 16:19:51<br>025-03-27 16:20:14<br>0:00:24<br>0:00:00 |             |
| Inspeccion Priority: = Medium Task type: INSPECCION Group 1: Group 2: Work Request Num Work Request Num Estimated Duration: 00:30:00 | >               | INSPECCION Priority: = Medium Task type: INSPECCION Group 1: Group 2: Work Request Num Actual Schedule Dat 2025-03-27 Estimated Duration: 00.10.00                                                      | Trigger<br>Non Scheduled Tas<br>Event date<br>2025-03-27 15:50                        | sks<br>D                        |                                                                |             |
|                                                                                                    | OT STARTED      | RESOURCES 0 ATTACHMENTS 0                                                                                                    | Failures Informati                                                                    | i <b>on</b><br>failed?          |                                                                |             |
|                                                                                                    |                 |                                                                                                    | Fault Type<br>Alta temperatura                                                        |                                 |                                                                | ~ X         |
|                                                                                                    |                 |                                                                                                    | Bateria                                                                               |                                 |                                                                | ~ X         |
|                                                                                                    |                 |                                                                                                    | Analise de tensã                                                                      | 0                               |                                                                | ~ X         |
|                                                                                                    |                 |                                                                                                    | Fault Severity<br>= Medium                                                            |                                 |                                                                | ~           |
|                                                                                                    |                 |                                                                                                    | Type of damage                                                                        |                                 | 4                                                              |             |
|                                                                                                    |                 |                                                                                                    | None                                                                                  |                                 | 1                                                              |             |
|                                                                                                    |                 |                                                                                                    | Star                                                                                  | t                               |                                                                | og          |
| ← Work Order                                                                                                    |                 |                                                                                                    | ← Task: Inspec                                                                        | cion                            |                                                                |             |
| Jonas Campos →                                                                                                    |                 |                                                                                                    |                                                                                       |                                 |                                                                | 0 = \$      |
| © 0000<br>Note                                                                                                    |                 |                                                                                                    | Jonas Campos<br>2025-03-27 16:19:51                                                   | - 2025-03-27 16                 | 5:20:14                                                        |             |
|                                                                                                    |                 |                                                                                                    |                                                                                       |                                 |                                                                |             |
| Work Management                                                                                                    |                 |                                                                                                    |                                                                                       |                                 |                                                                |             |
| (MON-FA-0001) MONTADORA - FA<br>//                                                                                                   | ,               | { MON-FA-0001 } MONTADORA - FA<br>//                                                                                                    |                                                                                       |                                 |                                                                |             |
| Inspeccion Priority:                                                                                                    | ><br>DT STARTED | INSPECCION<br>Priority: = Medium<br>Task type: INSPECCIÓN<br>Group 1:<br>Group 2:<br>Work Reguest Num<br>Actual Schedule Dat. 2025/03/27<br>Estimated Duration: 00:10:00<br>RESOURCES 0   ATTACHMENTS 0 |                                                                                       |                                 |                                                                |             |
|                                                                                                    |                 |                                                                                                    |                                                                                       |                                 |                                                                |             |
|                                                                                                    |                 |                                                                                                    |                                                                                       |                                 |                                                                |             |
|                                                                                                    |                 |                                                                                                    |                                                                                       |                                 |                                                                |             |
|                                                                                                    |                 |                                                                                                    |                                                                                       |                                 |                                                                | 2           |
|                                                                                                    |                 |                                                                                                    |                                                                                       |                                 |                                                                |             |
|                                                                                                    |                 |                                                                                                    | Showing 1 of 1                                                                        |                                 |                                                                |             |

| - Work Order |                                                                                                    | ← Add Task:                      |
|--------------|----------------------------------------------------------------------------------------------------|----------------------------------|
|              |                                                                                                    | - Task                           |
|              |                                                                                                    | - User                           |
|              |                                                                                                    | - Start Date<br>2025-03-27 16:11 |
|              |                                                                                                    | - End Date<br>2025-03-27 16:21   |
|              | (MON-FA-0001) MONTADORA - FA<br>//                                                                                                    | 3                                |
|              | INSPECCION<br>Phiotity: — Medium<br>Task type: INSPECCION<br>Group 1:<br>Group 2:<br>Work Request Num<br>Actual Schedule Data. 2022-03-27<br>Estimated Duration: 00:10:00 |                                  |
|              | D RESOURCES 0 ATTACHMENTS 0                                                                                                    |                                  |
|              |                                                                                                    |                                  |
|              |                                                                                                    |                                  |
|              |                                                                                                    |                                  |
|              |                                                                                                    |                                  |
|              |                                                                                                    |                                  |

Luego, se debe ir a la pestaña de subtarea para completar cada uno de los pasos o puntos requeridos en la ejecución de la tarea.

| ← Work Order                                                                                                    |                                                                                                    | ← {MON-FA-      | 0001 } MONTADO  | RA - FA   |                   |
|----------------------------------------------------------------------------------------------------|----------------------------------------------------------------------------------------------------|-----------------|-----------------|-----------|-------------------|
| <ul> <li>Jonas Campos ∨</li> <li> <sup>(2)</sup> 202549-27 ○ 0040     </li> </ul>                                                                  |                                                                                                    | G<br>TASK       | ŞΞ<br>SUB TASKS | RESOURCES | ()<br>ATTACHMENTS |
| © 0000<br>Note                                                                                                    |                                                                                                    | Procedimento    |                 |           |                   |
|                                                                                                    |                                                                                                    | Inspección de m | otores          |           |                   |
| Work Management                                                                                                    |                                                                                                    |                 |                 |           |                   |
| (MONFA-0001) MONTADORA - FA                                                                                                    | { MON-FA-0001 } MONTADORA - FA<br>//                                                                                                    |                 |                 |           |                   |
| Inspeccion Priority: = Medium Task type: INSPECCION Group 1: Group 2: Work Request Num Actual Schedule Dat 2025-03-27 Estimated Duration: 00.30.00 | INSPECCION<br>Priority: = Medium<br>Task type: INSPECCIÓN<br>Group 1:<br>Group 1:<br>Group 2:<br>Work Request Num.<br>Actual Schedule Dat. 2025-03-27<br>Estimated Duration: 00.10.00 |                 |                 |           |                   |
| RESOURCES 0   ATTACHMENTS 0                                                                                                    | RESOURCES 0 ATTACHMENTS 0                                                                                                    |                 |                 |           |                   |
|                                                                                                    |                                                                                                    |                 |                 |           |                   |
|                                                                                                    |                                                                                                    | State           | art             |           | og                |

En cuanto a Recursos, para agregarlos se debe ingresar a la pestaña de recursos y hacer clic en el símbolo de agregar que se encuentra en la parte inferior derecha de la ventana.

| ← Work Order                                                                      |           |                                                                                    | ← {MON-FA-0    | 0001 } MONTADORA - F/    |                          |
|-----------------------------------------------------------------------------------|-----------|------------------------------------------------------------------------------------|----------------|--------------------------|--------------------------|
| <ul> <li>Jonas Campos ~</li> <li>2025-03-27 O 00-49</li> </ul>                    |           |                                                                                    | G<br>TASK      | SUB TASKS                | COURCES ATTACHMENTS      |
| © 0000<br>Note                                                                    |           |                                                                                    | Requisitions   | Tot                      | al cost: \$ MXN 0,00 😇 🍣 |
|                                                                                   |           |                                                                                    |                |                          |                          |
|                                                                                   |           |                                                                                    |                |                          |                          |
| Work Management                                                                   |           |                                                                                    |                |                          |                          |
| {MON-FA-0001 } MONTADORA - FA<br>#                                                | >         | { MON-FA-0001 } MONTADORA - FA<br>#                                                |                |                          |                          |
| Inspeccion                                                                        |           | INSPECCION                                                                         |                |                          |                          |
| Priority: = Medium<br>Task type: INSPECCION                                       |           | Priority: = Medium<br>Task type: INSPECCIÓN                                        |                | _                        |                          |
| Group 1:<br>Group 2:                                                              | >         | Group 1:<br>Group 2:                                                               |                |                          |                          |
| Work Request Num<br>Actual Schedule Dat 2025-03-27<br>Estimated Puration: 00/2000 |           | Work Request Num<br>Actual Schedule Dat 2025-03-27<br>Estimated Puration: 00:10:00 |                |                          |                          |
| RESOURCES 0 ATTACHMENTS 0                                                         | COMPLETED | RESOURCES 0 ATTACHMENTS 0                                                          | No di          | ata to show with these I | parameters               |
|                                                                                   |           |                                                                                    |                |                          |                          |
|                                                                                   |           |                                                                                    |                |                          |                          |
|                                                                                   |           |                                                                                    |                |                          |                          |
|                                                                                   |           |                                                                                    |                |                          |                          |
|                                                                                   |           |                                                                                    |                |                          |                          |
|                                                                                   |           |                                                                                    |                |                          |                          |
|                                                                                   |           |                                                                                    |                |                          |                          |
|                                                                                   |           |                                                                                    | Showing 0 of 0 |                          | +                        |
|                                                                                   |           |                                                                                    | State          | irt                      | E Log                    |

Al hacer clic, se abrirá otra ventana en donde se podrán encontrar distintos tipos de recursos a agregar a la OT:

| ← Work Order                                                                                                    |                  |                                                                                                    | ← New Resource                                                                                    | ~ |
|----------------------------------------------------------------------------------------------------|------------------|----------------------------------------------------------------------------------------------------|---------------------------------------------------------------------------------------------------|---|
| <ul> <li>Jonas Campos →</li> <li>2025/03/27 ○ 00.40</li> </ul>                                                                                                    |                  |                                                                                                    | Resource Type                                                                                     | ^ |
| © 0000<br>Note                                                                                                    |                  |                                                                                                    | Inventory<br>Inhouse Personnel<br>Services<br>Inventory (Not Cataloged)<br>Service (No Cataloged) |   |
| Work Management                                                                                                    |                  |                                                                                                    |                                                                                                   |   |
| (MON-FA-0001) MONTADORA - FA<br>//                                                                                                    | ,                | <b>{ MON-FA-0001 } MONTADORA - FA</b><br>//                                                                                                    |                                                                                                   |   |
| Inspeccion Priority: = Medium Task type: INSPECCION Group 1: Group 2: Work Request Num. Actual Schedule Dat. 2025/03/27 Estimated Duration: 00/30/00 RESOURCES 0   ATTACHMENTS 0 | ><br>© COMPLETED | INSPECCION<br>Priority: = Medium<br>Task type: INSPECCIÓN<br>Group 1:<br>Group 2:<br>Work Request Num<br>Actual Schedule Dat 2025/03/27<br>Estimated Duration: 00:10:00<br>RESOURCES 0   ATACHMENTS 0 |                                                                                                   |   |
|                                                                                                    |                  |                                                                                                    |                                                                                                   |   |

- **Inventario:** Corresponde a los recursos (Herramientas, Repuestos y Suministros) provenientes de un almacén y que son necesarios en la ejecución de la tarea.
- **Recursos Humanos:** Corresponde a las horas hombres que se desean contabilizar en la OT.
- **Servicios:** Corresponde a los costos asociados a los servicios externos realizados por terceros registrados en la plataforma (módulo de terceros).
- Inventario (No Catalogado): Corresponde a los recursos tipo inventario que no provienen de un almacén y que por ende no se encuentran registrados en la plataforma.
- Servicio (No Catalogado): Corresponde a los servicios asociados a un externo que no se encuentra registrado en la plataforma como tercero.

Después de elegir el tipo de recurso, es necesario completar la información restante, tal como se muestra en la imagen.

| - Work Order                                                                                                    |            |                                                                                                    | ← New Resource ✓                                                        |
|----------------------------------------------------------------------------------------------------|------------|----------------------------------------------------------------------------------------------------|-------------------------------------------------------------------------|
| Onas Campos →                                                                                                    |            |                                                                                                    | - Resource Type                                                         |
| © 0000<br>Note                                                                                                    |            |                                                                                                    | Tool / Spare Parts and Supplies     Orecryption can't be block     Unit |
| Work Management                                                                                                    |            |                                                                                                    | 1                                                                       |
| {MON-FA-0001 } MONTADORA - FA<br>//                                                                                                    | >          | { MON-FA-0001 } MONTADORA - FA<br>//                                                                                                    | Unit Cost<br>\$ MXN 0                                                   |
| Inspeccion Priority: = Medium Task type: INSPECCION Group 1: Group 2: Work Request Num Actual Schedule Dat 2025-03-27 Estimated Duration: 00.300.00 Resources 0   ATTACHMENTS 0 | → Ompleted | INSPECCION<br>Priority: = Medium<br>Task type: INSPECCION<br>Group 1:<br>Group 2:<br>Work Request Num<br>Actual Schedule Dat 2025/03/27<br>Estimated Duration: 00-10.00<br>Resources 0 ATACHMENTS 0 | Total cost                                                              |
|                                                                                                    |            |                                                                                                    |                                                                         |

En el ejemplo anterior, al seleccionar la opción de inventario, se habilita otra opción denominada "Herramienta/Repuestos y Suministros". Esto se debe a que, a partir del inventario registrado en Fracttal One, se realizará la selección específica de los elementos necesarios.

|  | ←         | O Search by Assets                                                                                                    |
|--|-----------|----------------------------------------------------------------------------------------------------|
|  |           | ·= -0-                                                                                                    |
|  | *         | DETERGENTE ( DET-001 )<br>Type: Spare Parts<br>Code DET-001<br>Priority:<br>Location: //                                                                                                    |
|  | 28        | ACEITE 20 W 50 (ACE-001)           Type:         Spare Parts           Code:         ACE-001           Priority:         Location:           Location:         // CERT. FRAC/ EMPRESA ENSAMBLADOF |
|  | 28        | ACEITE 20 W 50 { ACE-001 }<br>// CERT FRAC/ EMPRESA ENSAMBLADORA/ PLANTA<br>ZONA FRANCA/ PRODUCCION/ ZONA 1/ ALMACEN/<br>Prontty:<br>Location: //                                                 |
|  | *         | GRASA DE LITIO { GRL-001 }           Type:         Spare Parts           Code:         GRL-001 Priority:           Priority:         Location:         // AGRORENTAL v1/                          |
|  | *         | ACEITE MINERAL GEAR OIL MOTORREDUCTORES<br>(0001010000100066)<br>Type: Spare Parts<br>Code: 0001010000100066<br>Priority:<br>Location: //                                                         |
|  | 2<br>Show | ELECTROVALVULA SMC 4V110-06 (SM) { 0002020001200180 } Type: Spare Parts Code: 0002020001200180 Priority: Location: // FERRONOR/ Ving 25 of 6239                                                   |

| - Work Order                                                                                                    |                  |                                                                                                    | ← New Resource ✓                                                                                                    |
|----------------------------------------------------------------------------------------------------|------------------|----------------------------------------------------------------------------------------------------|----------------------------------------------------------------------------------------------------|
| <ul> <li>Jonas Campos →</li> <li>2025/03-27 </li> <li>00.040</li> </ul>                                                                                                    |                  |                                                                                                    | _ Resource Type                                                                                                    |
| © 0000<br>Note                                                                                                    |                  |                                                                                                    | Tool / Spare Parts and Supplies           Image: Spare Parts and Supplies           Image: Spare Parts and Spare Parts and |
| Work Management                                                                                                    |                  |                                                                                                    | Resource Source can't be blank                                                                                                    |
| (MON-FA-0001 ) MONTADORA - FA<br>//                                                                                                    | ,                | { MON-FA-0001 } MONTADORA - FA<br>//                                                                                                    | _ 0ty1                                                                                                    |
| Inspeccion Priority: = Medium Task type: INSPECCION Group 1: Group 2: Work Request Num_ Actual Schedule Dat_ 2025-03-27 Estimated Duration: 00-30-00 RESOURCES 0   ATTACHMENTS 0 | ><br>© Completed | INSPECCION       Priority:     = Medium       Task kyse:     INSPECCIÓN       Group 1:     Group 2:       Work Request Num     Actual Schedule Dat.       Actual Schedule Dat.     2025/03/27       Estimated Duration:     0010.00       RESOURCES 0     ATACHMENTS 0 | Unit Cost                                                                                                    |
|                                                                                                    |                  |                                                                                                    |                                                                                                    |

Luego, es necesario especificar el almacén del cual se va a extraer el elemento necesario.

| ← Work Order                                                                                                    |           |                                                                                                    | ← New Resource ✓                                                         |
|----------------------------------------------------------------------------------------------------|-----------|----------------------------------------------------------------------------------------------------|--------------------------------------------------------------------------|
| <ul> <li>Jonas Campos →</li> <li>2025-05-27 ○ 00.40</li> </ul>                                                                                                    |           |                                                                                                    | Resource Type                                                            |
| © 0000<br>Note                                                                                                    |           |                                                                                                    | Tool / Spare Parts and Supplies O DETERGENTE {DET-001} ~ ~ ×             |
|                                                                                                    |           |                                                                                                    | - Warehouse Resource Source ALMACEN FU ~ ×                               |
| Work Management                                                                                                    |           |                                                                                                    | LITROS                                                                   |
| (MON-FA-0001 ) MONTADORA - FA<br>#                                                                                                    | >         | { MON-FA-0001 } MONTADORA - FA<br>//                                                                                                    | 1                                                                        |
| Inspeccion<br>Priority: = Medium<br>Task type: INSPECCION<br>Group 1:<br>Group 2:<br>Work Request Num<br>Actual Schedule Dat 202503-27<br>Estimated Duration: 00:30:00<br>RESOURCES 0   ATTACHMENTS 0 | COMPLETED | INSPECCION<br>Priority: = Medium<br>Task type: INSPECCION<br>Group 1:<br>Group 2:<br>Work Request Num<br>Actual Schedule Dat. 2025-03-27<br>Estimated Darchio: 00.110.00<br>Resources 0   ATACHMENTS 0 | Unit Cost<br>\$ MXN 25.073,55<br>Total cost<br>\$ MXN 25.073,55<br>Notes |
|                                                                                                    |           |                                                                                                    |                                                                          |

Por último, la cantidad de los elementos a pedir.

| ← Work Order                                                                       |   |                                                                                                    | ← New Resource ✓                                                                                                    |
|------------------------------------------------------------------------------------|---|----------------------------------------------------------------------------------------------------|----------------------------------------------------------------------------------------------------|
| <ul> <li>Jonas Campos ~</li> <li>              2025 03:27 ○ 00:40      </li> </ul> |   |                                                                                                    | Resource Type<br>Inventory ~                                                                                                    |
| © 0000<br>- Note                                                                   |   |                                                                                                    | Tool / Spare Parts and Supplies           Image: Spare Parts and Supplies           Image: Spare Parts |
|                                                                                    |   |                                                                                                    | - Warehouse Resource Source ALMACEN FU ~ ×                                                                                                    |
| Work Management                                                                    |   |                                                                                                    | Unit LITROS                                                                                                    |
| ( MON-FA-0001 ) MONTADORA - FA<br>//                                               | , | { MON-FA-0001 } MONTADORA - FA<br>//                                                                                                    |                                                                                                    |
| Inspeccion Priority:                                                               | > | INSPECCION Priority: = Medium Task type: INSPECCION Group 1: Work Request Num. Actual Schedule Dat. 2025/03/37 Estimated Duration: 00/10/00 Estimated Duration: 00/10/00 | Unit Cost<br>\$ MXN 25.073,55<br>Total cost<br>\$ MXN 25.073,55<br>Notes                                                                                                    |
|                                                                                    |   |                                                                                                    |                                                                                                    |

**Nota:** Todos los costos asociados a inventarios y servicios catalogados provienen directamente de los módulos de Almacenes y Terceros.

Es importante mencionar que, al agregar un recurso tipo inventario se genera automáticamente una requisición de material (tanto en la OT, como en el submódulo de Requisiciones de Materiales en almacenes), que funciona como un documento de validación que garantiza que el pedido de material es proveniente de una orden de trabajo.

| ← Work Order                                                                                                    |                |                                                                                                    | ← { MON-FA-00                                              | 01 } MONTADORA - FA                                           | 6            |
|----------------------------------------------------------------------------------------------------|----------------|----------------------------------------------------------------------------------------------------|------------------------------------------------------------|---------------------------------------------------------------|--------------|
| <ul> <li>Jonas Campos →</li> <li>2025-03-27 ○ 0040</li> </ul>                                                                                                    |                |                                                                                                    | СО<br>ТАЗК                                                 | SUB TASKS RESOURCES                                           | ATTACHMENTS  |
| © 00:00<br>Note                                                                                                    |                |                                                                                                    | Requisitions                                               | Total cost: \$ MXN 25.0                                       | 173,55 🗋 😇 🍣 |
|                                                                                                    |                |                                                                                                    | DETERGENTE { DET-<br>Type: In<br>Source: A<br>Unit Cost: S | 001 }<br>nventory<br>ALMACEN FU<br>\$ MXN 25.073,55           |              |
| Work Management                                                                                                    |                |                                                                                                    | Creation Date: 2<br>Resource Utilizatio 2<br>Otv: 1        | 3 MXN 25.073,55<br>2025-03-27 16:23:32<br>2025-03-27 16:23:32 |              |
| { MON-FA-0001 } MONTADORA - FA<br>//                                                                                                    | >              | { MON-FA-0001 } MONTADORA - FA<br>//                                                                                                    | Issued Qty: C<br>Real Used Qty: C                          | )                                                             |              |
| Inspeccion Priority: = Medium Task type: INSPECCION Group 1: Group 2: Work Request Num Actual Schedule Dat 2025-03-27 Estimated Duration: 00-30-00 RESOURCES 0 ATTACHMENTS 0                                                                                                    | ><br>COMPLETED | INSPECCION<br>Priority: = Medium<br>Task type: INSPECCION<br>Group 1:<br>Group 2:<br>Work Request Num<br>Actual Schedule Dat 2025-03-27<br>Estimated Duration: 00:10:00<br>RESOURCES 0   ATTACHMENTS 0 |                                                            |                                                               |              |
|                                                                                                    |                |                                                                                                    |                                                            |                                                               |              |
|                                                                                                    |                |                                                                                                    | Showing 1 of 1                                             |                                                               | +            |
|                                                                                                    |                |                                                                                                    | ▷ Start                                                    |                                                               | 🖹 Log        |
|                                                                                                    |                |                                                                                                    |                                                            |                                                               |              |
| ← Work Order                                                                                                    |                |                                                                                                    | ← Material requ                                            | isitions: Inspeccion                                          |              |
| ☐ 20250327 ○ 0040                                                                                                    |                |                                                                                                    |                                                            | EN EU (NOV 044 00)                                            | ± 25         |
| © 0000<br>Note                                                                                                    |                |                                                                                                    | Responsible: Ju<br>Approved: •<br>Status: N                | onas Campos<br>No<br>ot delivered                             |              |
|                                                                                                    |                |                                                                                                    |                                                            |                                                               |              |
| Work Management                                                                                                    |                |                                                                                                    |                                                            |                                                               |              |
| (MON-FA-0001) MONTADORA - FA<br>//                                                                                                    | >              | { MON-FA-0001 } MONTADORA - FA<br>//                                                                                                    |                                                            |                                                               |              |
| Inspeccion           Priority:         = Medium           Task type:         INSPECCION           Group 1:         Work Request Num           Actual Schedule Dat 2025-03-27         Estimated Duration:           Estimated Duration:         003.00           RESOURCES 0         ATTACHMENTS 0 | ><br>COMPLETED | INSPECCION<br>Priority: = Medium<br>Task type: INSPECCIÓN<br>Group 1:<br>Group 2:<br>Work Request Num_<br>Actual Schedule Dat 2025-03-27<br>Estimated Duration: 00.10.00<br>RESOURCE 0   ATLACHALINE 0 |                                                            |                                                               |              |
|                                                                                                    |                |                                                                                                    | Showing 1 of 1                                             |                                                               |              |

Una vez que se genera la requisición de material, se deber realizar la salida correspondiente en el módulo de almacenes. En cuyo caso, la requisición de material cambiará de estado de "No entregado" a entrega Total o Parcial según sea el caso.

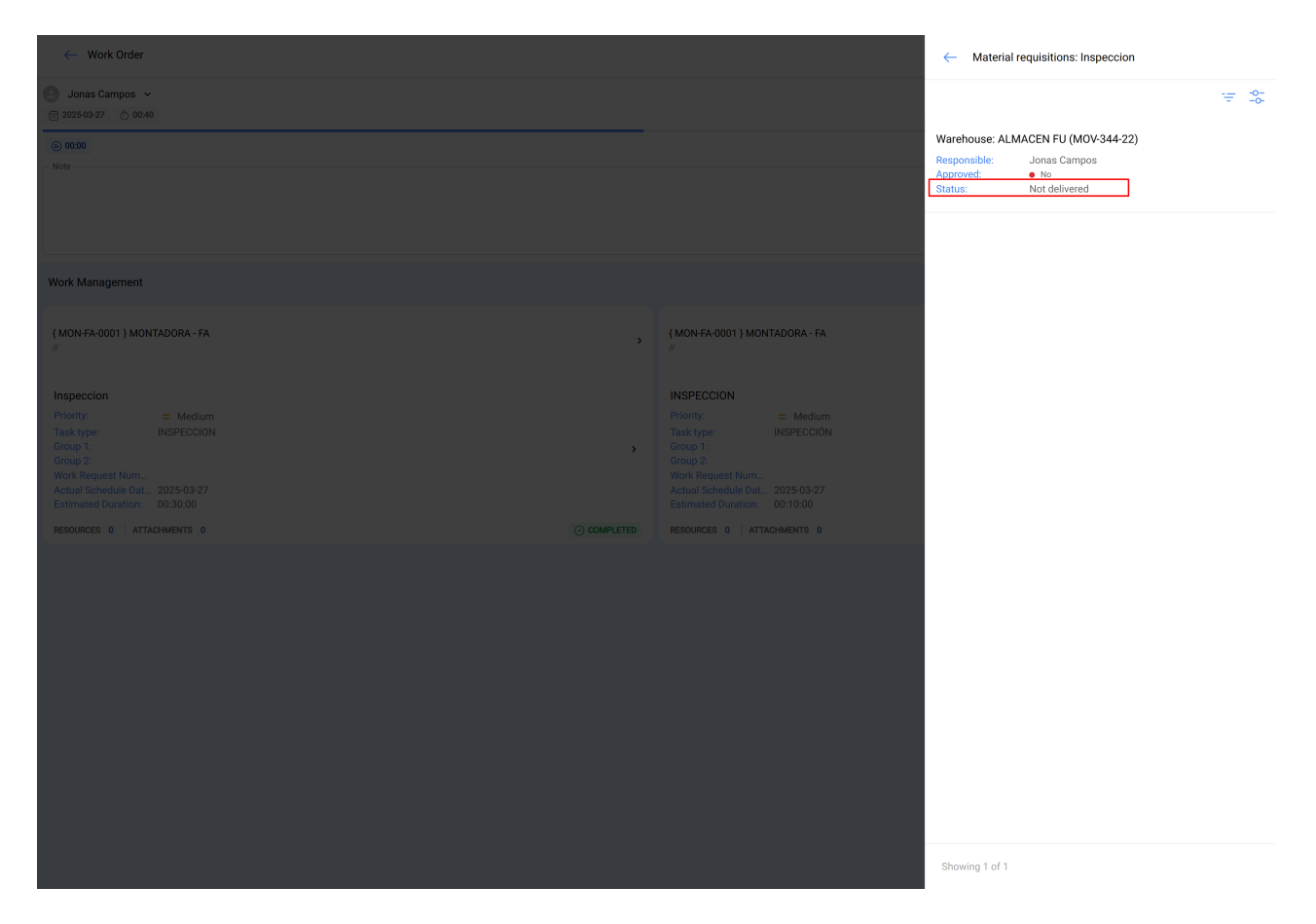

Ya entregado el material, el técnico que completa la OT debe verificar la cantidad real usada y en caso de sobrar material, se debe realizar la entrada nuevamente del material al almacén como una devolución.

| ← Work Order                                                                                                    |                                                                                                    | ← { MON-FA-                                                     | -0001 } MONTADORA - F                                                       | Ā                  |
|----------------------------------------------------------------------------------------------------|----------------------------------------------------------------------------------------------------|-----------------------------------------------------------------|-----------------------------------------------------------------------------|--------------------|
| ■ Jonas Campos ~ ■ 2025-03-27 ○ 00.40                                                                                                    |                                                                                                    | С<br>тазк                                                       | SUB TASKS RES                                                               | DURCES ATTACHMENTS |
| © 0000<br>Note                                                                                                    | -                                                                                                    | Requisitions                                                    | Total cost: \$ M)                                                           | KN 25.073,55 🗍 😇 🍣 |
|                                                                                                    |                                                                                                    | DETERGENTE { D<br>Type:<br>Source:<br>Unit Cost:<br>Total cost: | ET-001 }<br>Inventory<br>ALMACEN FU<br>\$ MXN 25.073,55<br>\$ MXN 25.073,55 |                    |
| Work Management                                                                                                    |                                                                                                    | Creation Date:<br>Resource Utilizatio.<br>Qty:                  | 2025-03-27 16:25:29<br>2025-03-27 16:25:29<br>1                             |                    |
| {MON-FA-0001 } MONTADORA - FA<br>//                                                                                                    | (MON-FA-0001) MONTADORA - FA<br>//                                                                                                    | Issued Qty:<br>Real Used Qty:                                   | 0<br>0                                                                      |                    |
| Inspeccion Priority: = Medium Task type: INSPECCION Group 1: Group 2: Work Request Num Actual Schedule Dat 2025-03-27 Estimated Duration: 00:30:00 | INSPECCION<br>Priority: = Medium<br>Task type: INSPECCION<br>Group 1:<br>Group 2:<br>Work Request Num<br>Actual Schedule Dat 2025-03-27<br>Estimated Duration: 00:10:00 |                                                                 |                                                                             |                    |
|                                                                                                    | D RESOURCES 0 ATTACHMENTS 0                                                                                                    | Showing 1 of 1                                                  |                                                                             | •                  |
|                                                                                                    |                                                                                                    | ⊚ st                                                            | art                                                                         | 🖹 Log              |

| - Work Order                                                                                                    |   |                                                                                                    | ← Edit Resource                                                                                                    |
|----------------------------------------------------------------------------------------------------|---|----------------------------------------------------------------------------------------------------|----------------------------------------------------------------------------------------------------|
| Jonas Campos → 2025-03-27 ○ 00-40                                                                                                    |   |                                                                                                    | <ul> <li>It is not possible to modify the real quantity used if the<br/>resource has a pending material requisition.</li> </ul> |
| © 00300<br>Note                                                                                                    |   |                                                                                                    | Resource Type Inventory Description DETERGENTE { DET-001 }                                                                      |
| Work Management                                                                                                    |   |                                                                                                    | Resource Source                                                                                                    |
| (MON-FA-0001 ) MONTADORA - FA<br>#                                                                                                    | , | (MON-FA-0001 ) MONTADORA - FA<br>//                                                                                                    | Unit                                                                                                    |
| Inspeccion Priority: = Medum Track type: INSPECCION Group 1: Group 1: Arous 1: Arous | , | INSPECCION<br>Priority: = Medium<br>Task type: INSPECCIÓN<br>Group 1:<br>Group 2:<br>Work Request Num_<br>Actual Schedule Dat_ 2025/03/27<br>Estimated Duration: 00.10.00 | Cty         1           Real Used Qty         1           Image: Instant Qty         0                                          |
| RESOURCES 0 ATTACHMENTS 0                                                                                                    |   | RESOURCES 0 ATTACHMENTS 0                                                                                                    | U Resource Utilization Date 2025-03-27 16:25 Unit Cost \$ MXN 25.073,55 Total cost \$ MXN 25.073,55 Notes Notes                 |
|                                                                                                    |   |                                                                                                    |                                                                                                    |

Ahora en cuanto a la pestaña de adjuntos funciona de manera análoga, ya que, para visualizar los adjuntos asociados al plan de tareas, solo debe ingresar a dicha pestaña.

|                                                                                                    | 0      |
|----------------------------------------------------------------------------------------------------|--------|
| Jonas Campos ∨         ∩         ⋮Ξ         𝔅           ≅ 2025-09-27         ◊ 0x40         TASK         BLE8 TASKS         RESOURCES                                                                                                    |        |
| © 0000                                                                                                    | ) = \$ |
| Image: Control of Control of Contro | θ      |
| Work Management                                                                                                    |        |
| (MON-FA-0001) MONTADORA - FA                                                                                                    |        |
| Inspeccion     INSPECCION       Priority:     ± Medium       Task type:     INSPECCION       Group 1:     Task type:       Group 2:     Group 2:       Work Request Num     Actual Schedule Data 2025-03-27       Estimated Duration:     003:000                                                                                                    |        |
| RESOURCES 0 ATTACHMENTS 0 OCOMPLETED RESOURCES 0 ATTACHMENTS 0                                                                                                    |        |
| Showing 1 of 1                                                                                                    |        |
| Start E Lor                                                                                                    |        |

Pero para agregar un nuevo adjunto, se debe hacer clic en el enlace de agregar que se encuentra en la parte inferior de la ventana y luego seleccionar que tipo de adjunto de desea agregar.

| ← Work Order                                                          |   |                                                            | ← {MON-        | FA-0001 } MONTA    | DORA - FA           |      |
|-----------------------------------------------------------------------|---|------------------------------------------------------------|----------------|--------------------|---------------------|------|
| Note                                                                  |   |                                                            | G<br>Task      | SUB TASKS          | RESOURCES           |      |
|                                                                       |   |                                                            |                |                    |                     | ÷ \$ |
| Work Management                                                       |   |                                                            |                |                    | -                   |      |
| { MON-FA-0001 } MONTADORA - FA<br>#                                   | , | {                                                          |                |                    | 0                   |      |
| Inspeccion<br>Priority: = Medium<br>Task type: INSPECCION<br>Group 1: | , | INSPECCION<br>Priority: = 1<br>Task type: INSP<br>Group 1: | ٨              | lo data to show wi | th these parameters | 0    |
| Group 2:<br>Work Request Num<br>Actual Schedule Dat 2025-03-27        |   | Group 2:<br>Work Request Num<br>Actual Schedule Dat 2025   | Showing 0 of 0 |                    |                     | ×    |
| Estimated Duration: 00:30:00 RESOURCES 1   ATTACHMENTS 1              |   | Estimated Duration: 00:10 RESOURCES 0   ATTACHMEN          | •              | Start              |                     | g    |

#### Tipos de adjuntos:

- Nota: Campo texto en el cual se puede agregar cualquier nota referente a la tarea realizada.
- Link: Campo de texto en el cual se puede agregar un enlace.
- **Archivo**: Campo en el cual se pueden adjuntar archivos, como documentos, imágenes, etc.

Finalmente, una vez que se hayan realizado las ediciones y completado el llenado en cada una de las 4 pestañas de la OT (Tarea, Subtareas, Recursos, Adjuntos) solo se debe dar clic en la opción de guardar y en la opción de Parar para registrar el fin de la tarea.

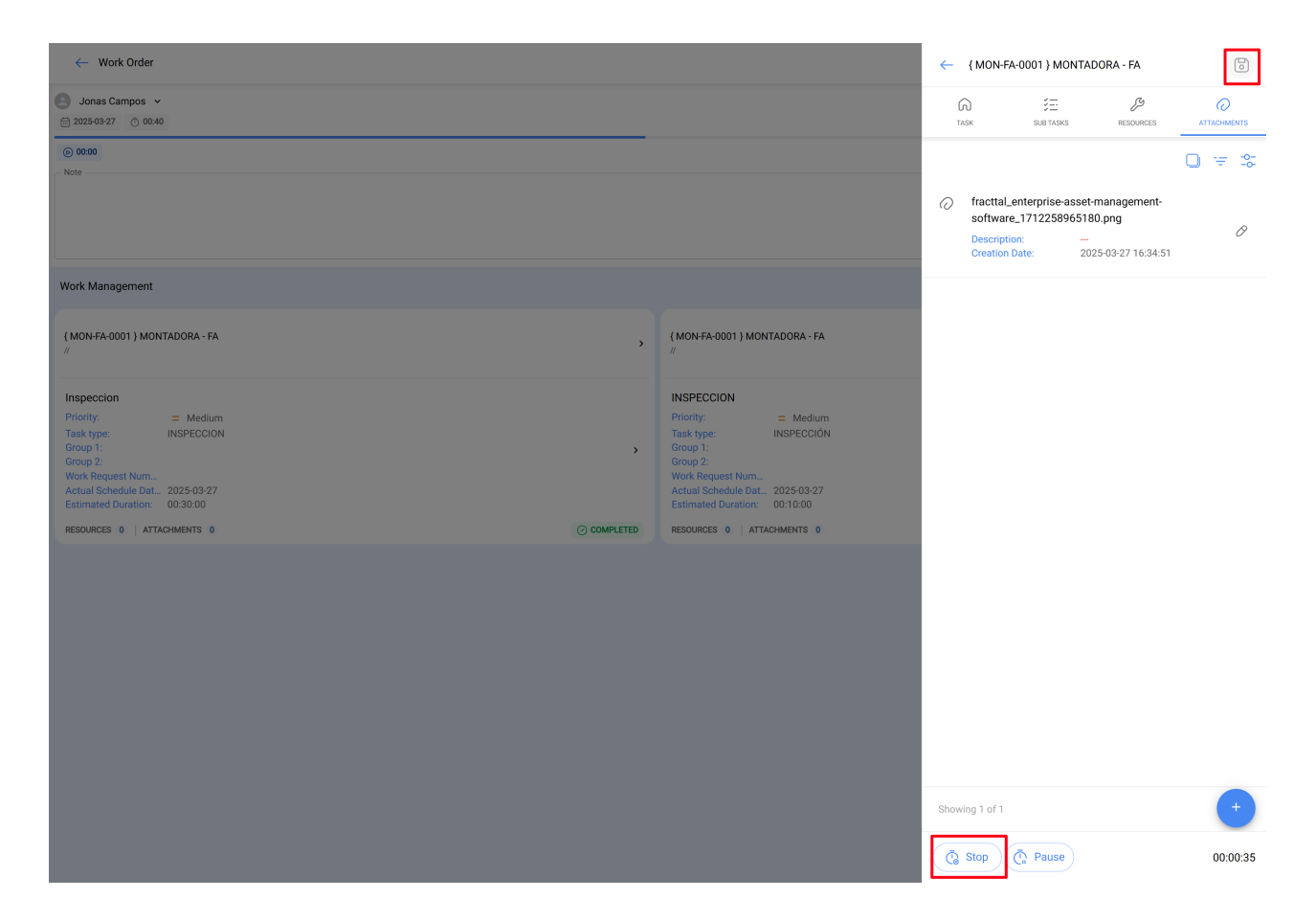

## Completar una OT en vista tipo calendario:

Al ingresar a la pestaña Vista tipo calendario, basta con darle clic a la OT en cuestión y te redirecciona al orden de trabajo, seguir los mismos pasos que se explican al inicio de este articulo

| Work Management        |                               |                               |                |                       |               |                         |         | ← Events                                 |      |
|------------------------|-------------------------------|-------------------------------|----------------|-----------------------|---------------|-------------------------|---------|------------------------------------------|------|
|                        |                               |                               |                |                       |               |                         |         | Thursday, 27 March 2025                  |      |
|                        |                               |                               |                |                       |               |                         |         | 11:00 OT-2422-IMP                        | 100% |
| Pending Tasks 🛞 Work 0 | Drders 🛞                      |                               |                |                       |               |                         | Ca      | 08:50 OT-40-GR                           | 100% |
|                        |                               | -                             |                |                       |               |                         |         | 08:58 0T-41-GR                           | 0%   |
| Sun                    | Mon                           | Tue                           |                | Wed                   |               | Thu                     |         | 12:43 Checagem de nivel                  |      |
|                        | 23                            |                               |                |                       | 26            | 04 44 07 0007 H #       | 27      | 15-50 0T-46-GR                           | 50%  |
|                        |                               | 00.24 OT 2276 EPA             |                | 19-52 OT 2200 IMD     | 1009          | 11/45 OT 2286 IMP       | 1000    |                                          |      |
|                        | + 4 More                      | + 5 More                      | 0.8            | + 4 More              | 1003          | + 6 More                | ····· • | 15:50 0T-45-GR                           | 0%   |
|                        |                               |                               |                |                       |               |                         |         | 16:00 OT-42-GR                           | 100% |
|                        |                               |                               |                |                       |               |                         |         | 16:00 OT-43-GR                           | 0%   |
|                        | 02                            | 03                            | 04             |                       | 05            |                         | 06      | 16:48 MANTENIMIENTO A SISTEMA ELECTRICO  |      |
|                        | 03:00 OT-2311-FRA             | 0% 13:32 OT-1116-FRA          | 100%           | 15:55 OT-2294-FRA     | 100%          | 11:00 OT-2422-IMP       |         | 16:51 MANTENIMIENTO A SISTEMA HIDRAULICO |      |
|                        | 05:24 OT-2404-IMP             | 100% 14:48 Troca dos parafuso | os da base viv |                       |               | 10:06 OT-2409-IMP       | 100% 2  |                                          | ~    |
|                        | + 6 More                      | + 3 More                      |                |                       |               | + 6 More                | + :     | 20:30 01-2436-IMP                        | 0.   |
|                        |                               |                               |                |                       |               |                         |         |                                          |      |
|                        |                               |                               |                |                       |               |                         |         |                                          |      |
|                        | 09                            | 10                            | 11             |                       | 12            |                         | 13      |                                          |      |
| 11:00 0T-2422-IMP      | -                             |                               |                | -                     |               | _                       |         |                                          |      |
|                        | 11:53 Mantenimiento Semestral | 08:54 OT-2423-IMP             | 0%             | 12:00 T03-Mantenimien | to Trimestral | 09:33 MANTENIMIENTO MER | ISUAL C |                                          |      |
|                        | + 8 More                      | + 2 More                      |                | + 12 More             |               | + 9 More                | *       |                                          |      |
|                        |                               |                               |                |                       |               |                         |         |                                          |      |
|                        | 16                            | 17                            | 18             |                       | 19            |                         | 20      |                                          |      |
| 11:00 OT-2422-IMP      | 0                             |                               |                | ſ                     |               |                         |         |                                          |      |
|                        | + 4 More                      | + 6 More                      | 100%           | 10:46 01-5-2025       | 100%          | 10:10 01-2449-IMP       | 100%    |                                          |      |
|                        | i i more                      | · o more                      |                | - 4 more              |               | · s more                |         |                                          |      |
|                        |                               |                               |                |                       |               |                         |         |                                          |      |
|                        | 12                            | 24                            | 25             |                       | 26            |                         | 07      |                                          |      |
| 11:00 0T-2422-IMP      |                               |                               | 23             |                       | 20            |                         | 21      |                                          |      |
|                        |                               | 06:51 OT-21-GR                | 100%           | 08:16 OT-1041-24      | 100%          | 08:50 OT-40-GR          |         |                                          |      |
|                        |                               | + 18 More                     |                | + 11 More             |               | + 9 More                | +       |                                          |      |
|                        |                               |                               |                |                       |               |                         |         |                                          |      |
|                        |                               |                               |                |                       |               |                         |         |                                          |      |
|                        | 30                            | 31                            |                |                       |               |                         | 03      |                                          |      |
| 11:00 OT-2422-IMP      |                               |                               |                |                       |               |                         |         |                                          |      |
|                        | 12:00 OT-37-GR                | 0% 09:00 OT-2367-FRA          | 0%             |                       |               | 16:10 INSPECCION SEMANA | L       |                                          |      |
|                        |                               |                               |                |                       |               |                         |         |                                          |      |
|                        |                               |                               |                |                       |               |                         |         |                                          |      |
|                        |                               |                               |                |                       |               |                         |         |                                          |      |

¿Qué tipos de archivos puedo subir a Fracttal One?